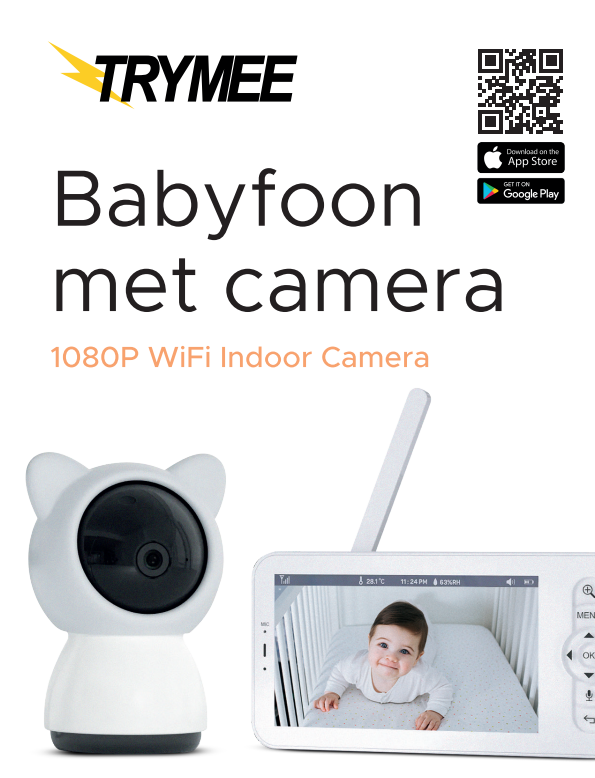

• Lees deze instructiehandleiding zorgvuldig door voordat je het gebruikt, en bewaar het voor toekomstige raadpleging.

• Functies en kenmerken kunnen zonder nadere kennisgeving worden gewijzigd.

### Veiligheids instructies en waarschuwingen

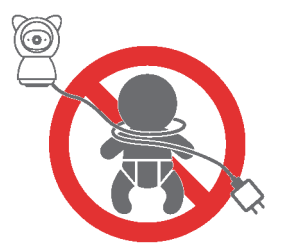

# Waarschuwingen voor gevaren: Potentieel risico op verstikking

- Wees u ervan bewust dat kinderen risico lopen op verstikking en stikgevaar veroorzaakt door het verstrengelen met touw.
- Houd voedingskabels uit de buurt van kinderen; bewaar op een afstand van minimaal 3,5 voet (1 m).
- Laat kinderen dit product niet als speelgoed gebruiken zonder toezicht.
- Laat de camera alsjeblieft niet achter in de babywieg of veiligheidshek.
- Deze babyfoonset is een hulpmiddel voor monitoring en kan de functies en verantwoordelijkheden van toezicht door een volwassene niet vervangen.
- Laat uw baby niet onbeheerd of alleen thuis.
- Baby's hebben voortdurende zorg en aandacht van een volwassene nodig.
- Gebruik dit product niet in een omgeving waar mogelijk brandbaar gas kan lekken, of stel het product niet bloot aan regen of vochtige omstandigheden.

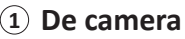

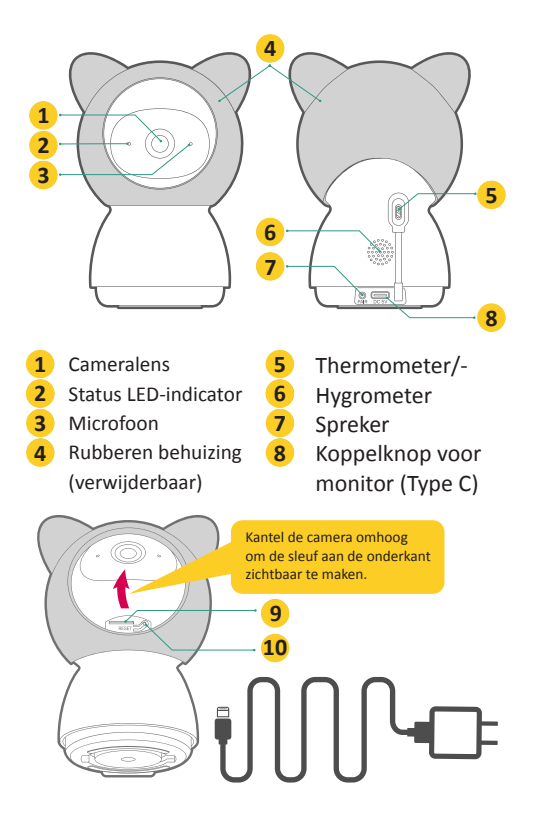

### **Opmerking:**

• De camera moet worden aangesloten op een stroombron voordat deze kan worden gebruikt.

 Gebruik alstublieft de originele wisselstroomadapter en het stroomsnoer (3M) om de camera in te schakelen.

# 2 De monitor

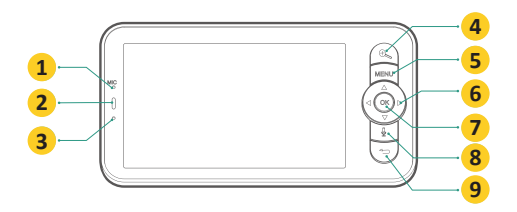

- 1 Microfoon
- 2 LED-oplaadindicator
- 3 LED-statusindicator
- 4 In-/uitzoomen
- 5 Menu
- 6 Richtingsknoppen
- 7 OK
- 8 Intercom

- 9 Terug
- 10 Aan/uit-schakelaar
- 11 Antenne
- 12 TF-kaartsleuf
- 13 Spreker
- 14 Reset-knop
- 15 Type C oplaadpoort
- 16 Opvouwbare standaard

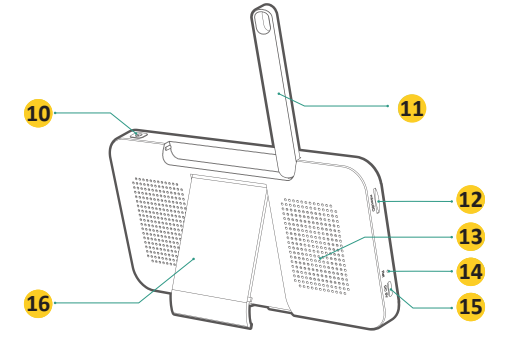

# 3 Laad de monitor op

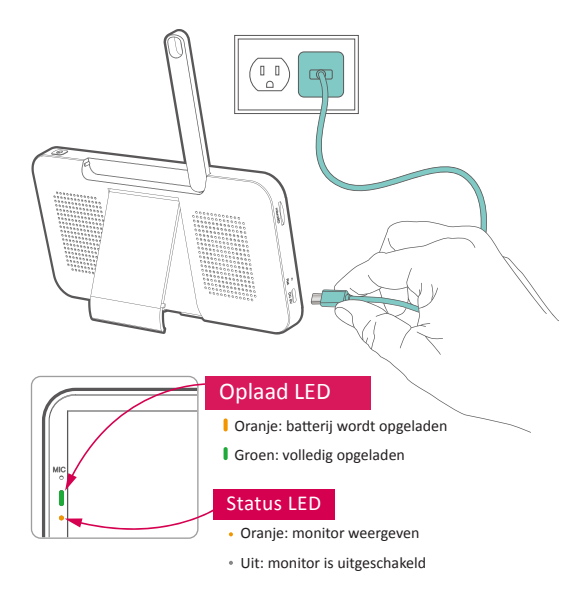

#### Voorzorgsmaatregelen:

1. De monitor is uitgerust met een ingebouwde batterij die tot 6 uur continu gebruik kan bieden na een volledige oplaadbeurt. Wanneer de batterij bijna leeg is, verschijnt er een waarschuwing voor een laag vermogen.

 Gebruik alstublieft de originele wisselstroomadapter en het stroomsnoer (1M) om de batterij op te laden. Het duurt ongeveer 5 uur om de monitor volledig op te laden.

 Gebruik dit product niet op een hellend of instabiel oppervlak, houd het uit de buurt van warmtebronnen om mogelijke schade te voorkomen, en plaats het niet in de buurt van of op elektrische apparaten.

4. Sta niet toe dat kinderen dit product als speelgoed gebruiken zonder toezicht.

### (4) Download de App

Zoek naar 'CloudEdge' in de app stores of scan de onderstaande QR-codes om de app te downloaden.

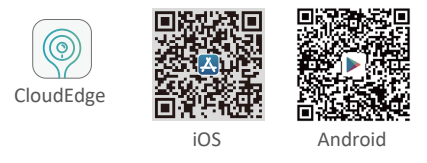

Registreer een gebruikersaccount en log in. Vervolgens kun je de camera aan je app-account toevoegen.

### 5 Stel Wi-Fi in op de Camera

De camera kan worden gekoppeld aan de monitor via het privé AP-netwerk met een draadloos bereik tot 150 meter. Voeg de camera ook toe aan je app-account voor afstandsbediening via Wi-Fi op mobiele apparaten.

Stappen om de camera in te stellen in je app:

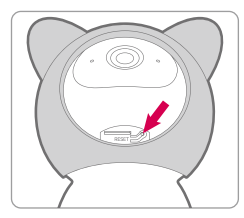

1. Steek de stekker in om stroom te leveren aan de camera. Houd de resetknop ingedrukt gedurende 5 seconden totdat je de toon hoort.

2. Bevestig dat de LED-indicator rood knippert. Nu heb je 2 minuten om je camera in te stellen.

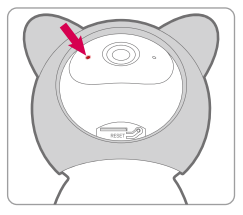

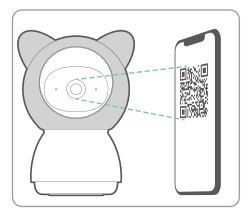

3. Voltooi het netwerkconfiguratieproces door de instructies in de app te volgen.

 Het toevoegen van de camera is voltooid en de indicatorlamp wordt solide blauw.

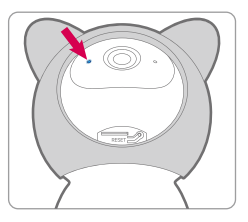

- Voer het proces uit in de buurt van je Wi-Fi-router.
- Zorg ervoor dat je telefoon verbinding maakt met een 2,4 GHz Wi-Fi.
- Zorg ervoor dat de camera is ingeschakeld en dat de indicator-LED rood knippert. Zo niet, druk dan 5 seconden op RESET.
- Zorg ervoor dat het Wi-Fi-signaal sterk is en dat het Wi-Fi-wachtwoord correct is.

| LED STATUS |                             | INDICATIE                      |
|------------|-----------------------------|--------------------------------|
| •          | Solide rood                 | Apparaat is abnormaal.         |
| •          | Knipperend rood (1x p.sec)  | Klaar voor Wi-Fi-configuratie. |
| •          | Knipperend rood (2x p.sec)  | Verbinding maken met Wi-Fi.    |
| •          | Solide blauw                | Apparaat is online.            |
| •          | Knipperend blauw (2x p.sec) | Firmware-upgrade.              |

### 6 Verbind de monitor

De camera is vooraf gekoppeld aan de monitor om als een systeem te werken. Het zendbereik is beperkt tot de afstand. Zorg ervoor dat de afstand tussen hen binnen 150 meter (500 ft) ligt.

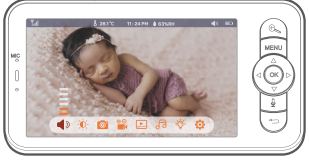

Stop de verbinding met de camera naar de monitor:

|        | <b>\$</b>                                                                           |
|--------|-------------------------------------------------------------------------------------|
| Camera | The device is bound<br>The device is bound<br>Long press OK to release the landing. |

2. Houd de OK-knop op de monitor lang ingedrukt om de verbinding te verbreken.

Herverbind de camera naar de monitor:

1. Klik op 'MENU' → selecteer ' $\diamondsuit$ ' → klik op 'OK' → Klik op , en ga naar camerabeheer.

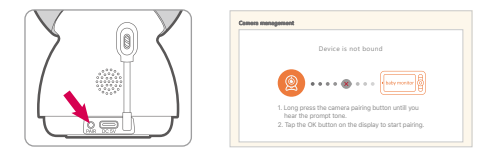

2. Houd de PAIR-knop op de camera lang ingedrukt tot je een waarschuwingstoon hoort.

3. Klik op de OK-knop op de monitor om het koppelen te starten.

### ⑦ Hoe te gebruiken?

#### Roteer de camera

Wanneer de camera is ingeschakeld, drukt u op de richtingsknoppen op de monitor en kunt u de camera horizontaal of verticaal draaien voor een betere kijkhoek.

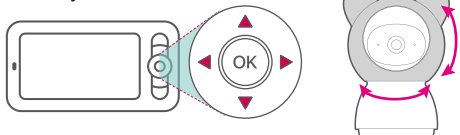

Pas de speakervolume aan

1. Klik op de 'MENU'-knop om het pictogramdock weer te geven.

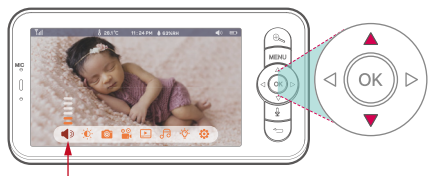

2. Pas het luidsprekervolume aan met de omhoog- en omlaagknop.

#### Helderheid beeldscherm

1. Klik op de 'MENU'-knop om het pictogramdock weer te geven.

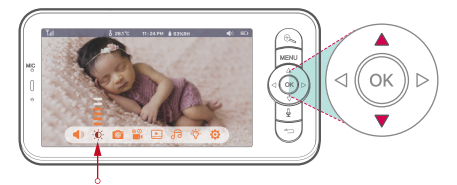

2. Pas de helderheid aan met de omhoog- en omlaagknop.

### Foto & video

Plaats een Micro-SD-geheugenkaart (Max 128GB) in uw monitor en u kunt foto's en videoclips opnemen.

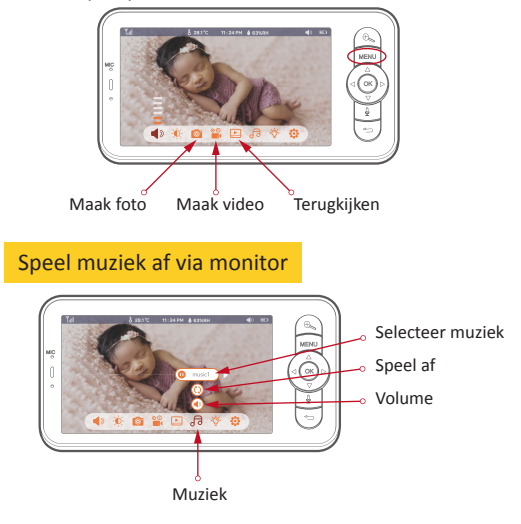

### Camera indicator aan/uit

1. Klik op de 'MENU'-knop om het pictogramdock weer te geven.

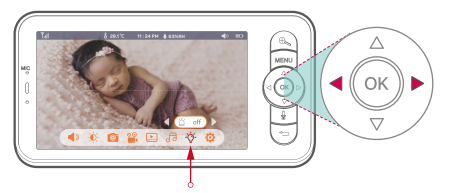

2. Schakel de indicatorlamp van de camera in/uit met de linker/ rechter knop.

### Instellingen

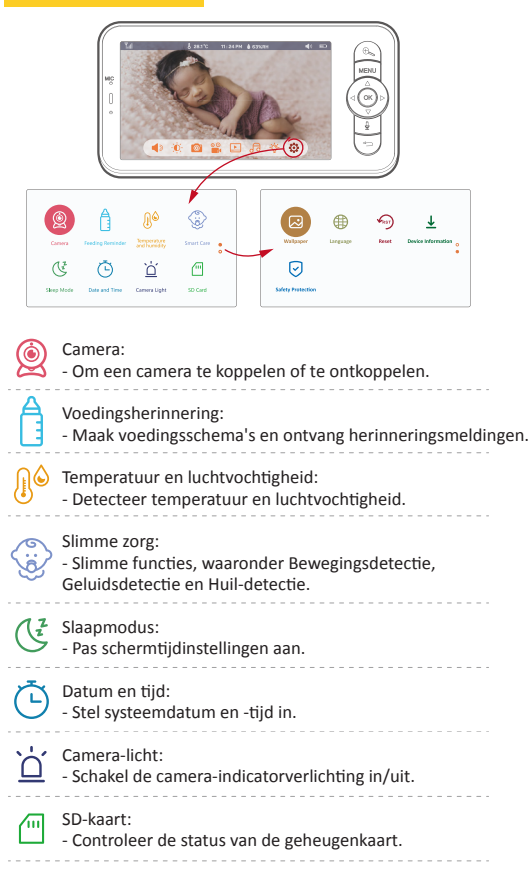

Achtergrond:

- Verander hier de achtergrond. Je kunt je achtergrond aanpassen met je foto's op de geheugenkaart. Taal:

- Selecteer de bedrijfstaal voor de monitor.

 Alle geschiedenis van externe toegang wordt hier geregistreerd.

### 8 Veelgestelde vragen (FAQ)

#### Q1: Kan de monitor niet correct worden voorvertoond?

A1: Controleer of de monitor verbonden is met de camera. Zo niet, koppel de camera en de monitor eerst.

#### Q2: Wat als het scherm van de monitor vastloopt en niet reageert op het indrukken van knoppen?

A2: Druk op de resetknop van je monitor met de pin en houd vervolgens de aan/uit-knop van je monitor lang ingedrukt om deze opnieuw op te starten.

#### Q3: Waarom kan het mijn SD-kaart niet detecteren?

A3: Zorg ervoor dat de Micro SD-kaart correct is geïnstalleerd en probeer de SD-kaart te formatteren in het FAT32-formaat voordat je deze gebruikt.

# Q4: Waarom ontvang ik geen meldingen op mijn mobiele app wanneer ik de camera aan de monitor koppel?

A4: Om bezoeker meldingen correct op je smartphone te ontvangen, is het belangrijk om alle meldingen en machtigingen toe te staan. Je kunt dit controleren in de instellingen van je telefoon met betrekking tot app-permissies binnen de CloudEdge-app.

# Q5: Waarom verliest de monitor de verbinding met de camera nadat de camera is verbonden met de CloudEdge App?

A5: De monitor heeft een onderbrekingstijd van 2 minuten wanneer de camera wordt gereset, en het zal automatisch herstellen na 2 minuten. Als het niet herstelt, probeer dan de monitor en camera opnieuw te koppelen.

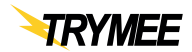